## User Guide – Cyber Watch Dashboard

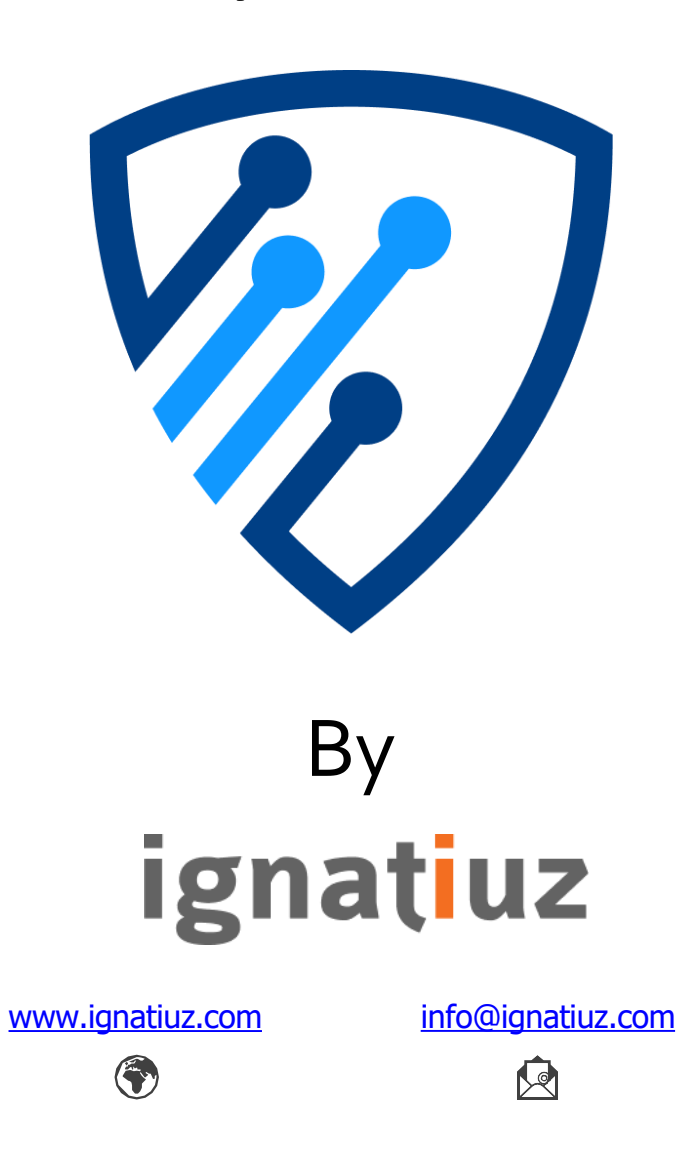

All information provided within this presentation is the property of Ignatiuz Inc. and is confidential, may be privileged, and is intended solely for the person and/or entity to whom it is being shared.

For further information, visit us at <u>www.ignatiuz.com</u> For support, contact us at <u>support@ignatiuz.com</u>

## Table of Content

1. Login to Power BI Services

2. Install App

- 1. Get the App
- 2. Install the App

3. App Configuration

- 1. <u>Connect to Data Source</u>
- 2. <u>App Documentation</u>
- 3. <u>Authenticate Data Source</u>

4. Dashboard

- 1. Filter the Dashboard
- 2. <u>Switch Between Tabs</u>

3. <u>View Detailed News</u>

## 1. Login to Microsoft Power BI Services

> Navigate to the Power BI Services using the URL: <u>https://app.powerbi.com/</u>

🤞 Power Bl

# Enter your email, we'll check if you need to create a new account.

#### Email

Enter email

By proceeding you acknowledge that if you use your organization's email, your organization may have rights to access and manage your data and account. Learn more about using your organization's email

By clicking Submit, you agree to these <u>terms and conditions</u> and allow Power BI to get your user and tenant details. <u>Microsoft Privacy Statement</u>

#### Submit

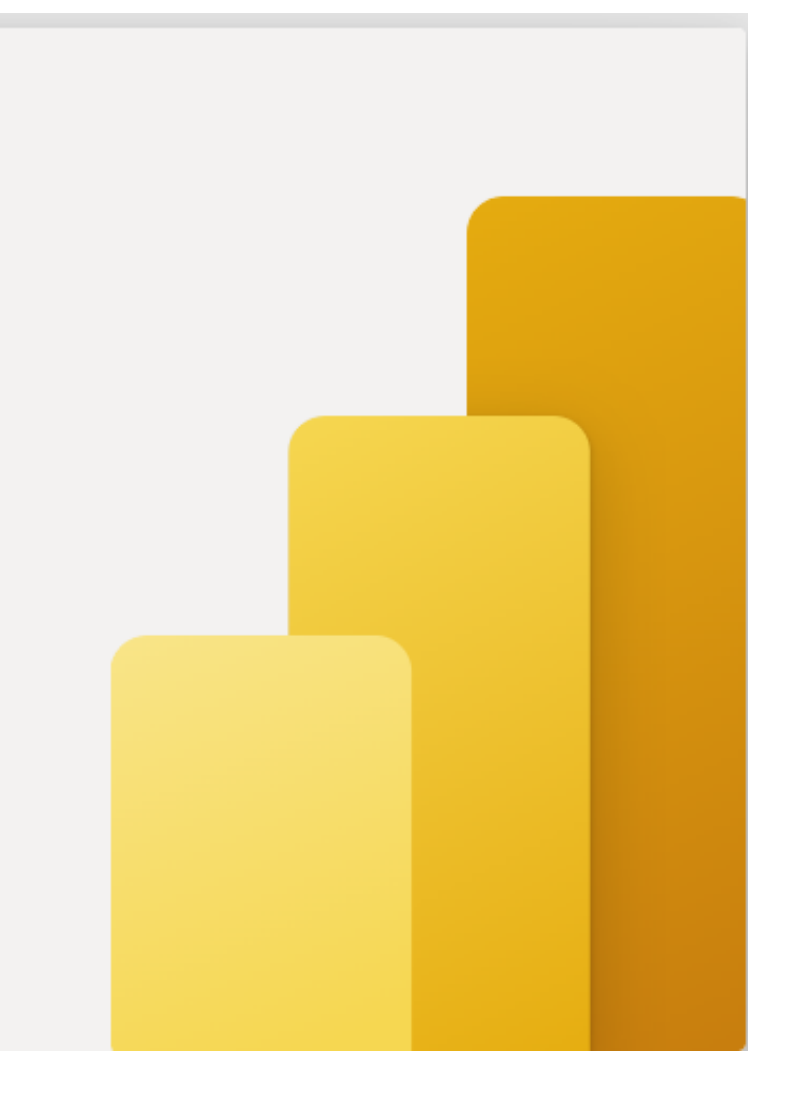

## 2.App Installation

### 1. Navigate to the Power BI Service homepage and click on "Apps" from the sidebar

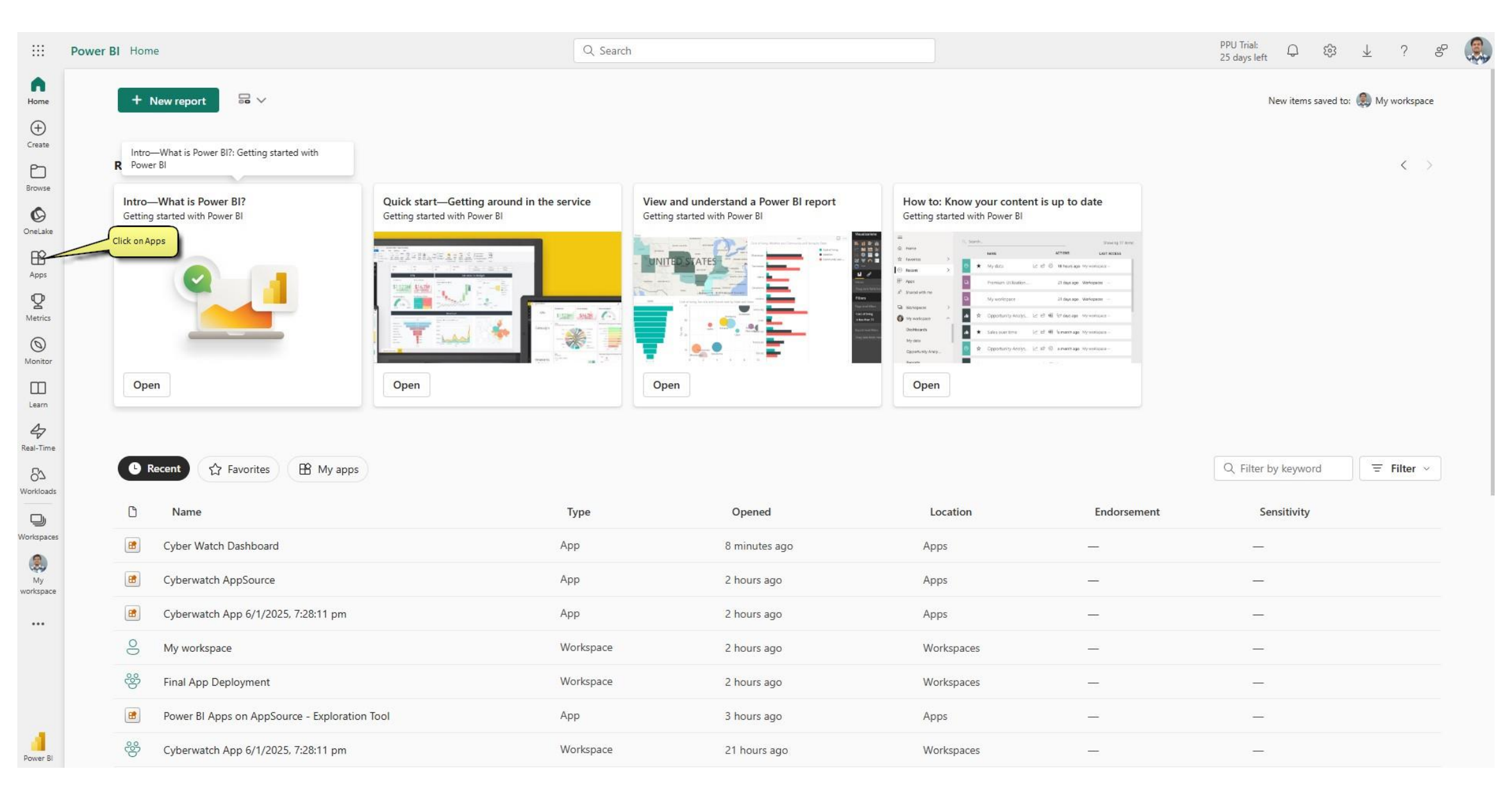

#### 2. In the top-right corner, click "Get Apps" to access the app gallery.

Power Bl

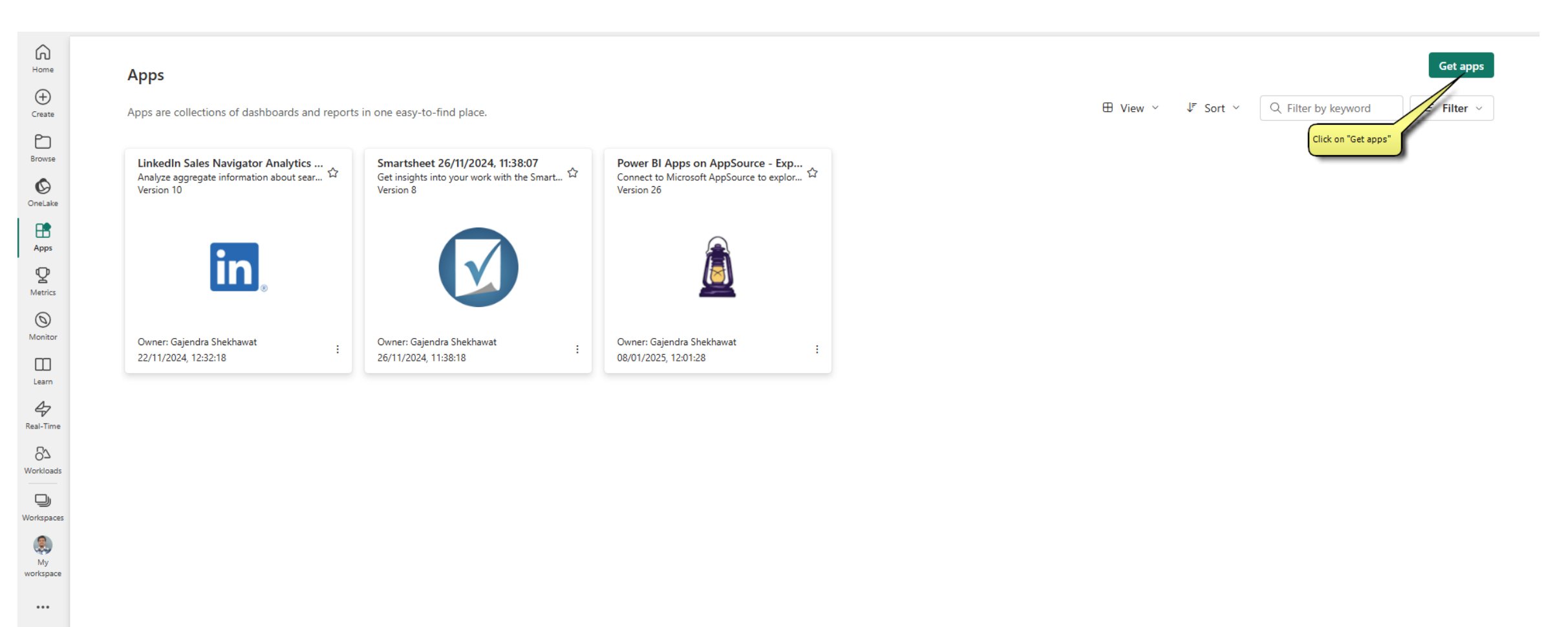

## 3. Search for "Cyber Watch Dashboard," then click on "Get it Now" to install the app.

|               | Power BI My workspace > Apps | Q. Search                                                                |                 | <b>P</b> 🕸 | <u>↓</u> ? | ÷ |  |
|---------------|------------------------------|--------------------------------------------------------------------------|-----------------|------------|------------|---|--|
| G<br>Home     |                              | Power BI apps                                                            | ×               |            |            |   |  |
| (+)<br>Create |                              | Install apps that provide actionable insights and drive business results |                 |            |            |   |  |
| Ð             |                              | All apps Organizational apps Template apps                               | Q cyber watch × |            |            |   |  |
| Browse        |                              |                                                                          |                 |            |            |   |  |
| OneLake       |                              | Vill                                                                     |                 |            |            |   |  |
| Apps          |                              |                                                                          |                 |            |            |   |  |
| ₽<br>Metrics  |                              | Cyber Watch Dash                                                         |                 |            |            |   |  |
| 0             |                              | Ignatiuz<br>Get it now                                                   |                 |            |            |   |  |
|               |                              |                                                                          |                 |            |            |   |  |
| Learn         |                              | Click "Get it now"                                                       |                 |            |            |   |  |
| Real-Time     |                              |                                                                          |                 |            |            |   |  |
| Workloads     |                              |                                                                          |                 |            |            |   |  |
| Workspaces    |                              |                                                                          |                 |            |            |   |  |
|               |                              |                                                                          |                 |            |            |   |  |
| workspace     |                              |                                                                          |                 |            |            |   |  |
|               |                              |                                                                          |                 |            |            |   |  |
|               |                              |                                                                          |                 |            |            |   |  |
|               |                              | Show endorsed apps only                                                  |                 |            |            |   |  |
| Power BI      |                              |                                                                          |                 |            |            |   |  |

## 3.App Configuration

1. Once the app is installed, you will see a yellow bar with the message "Connect your data."

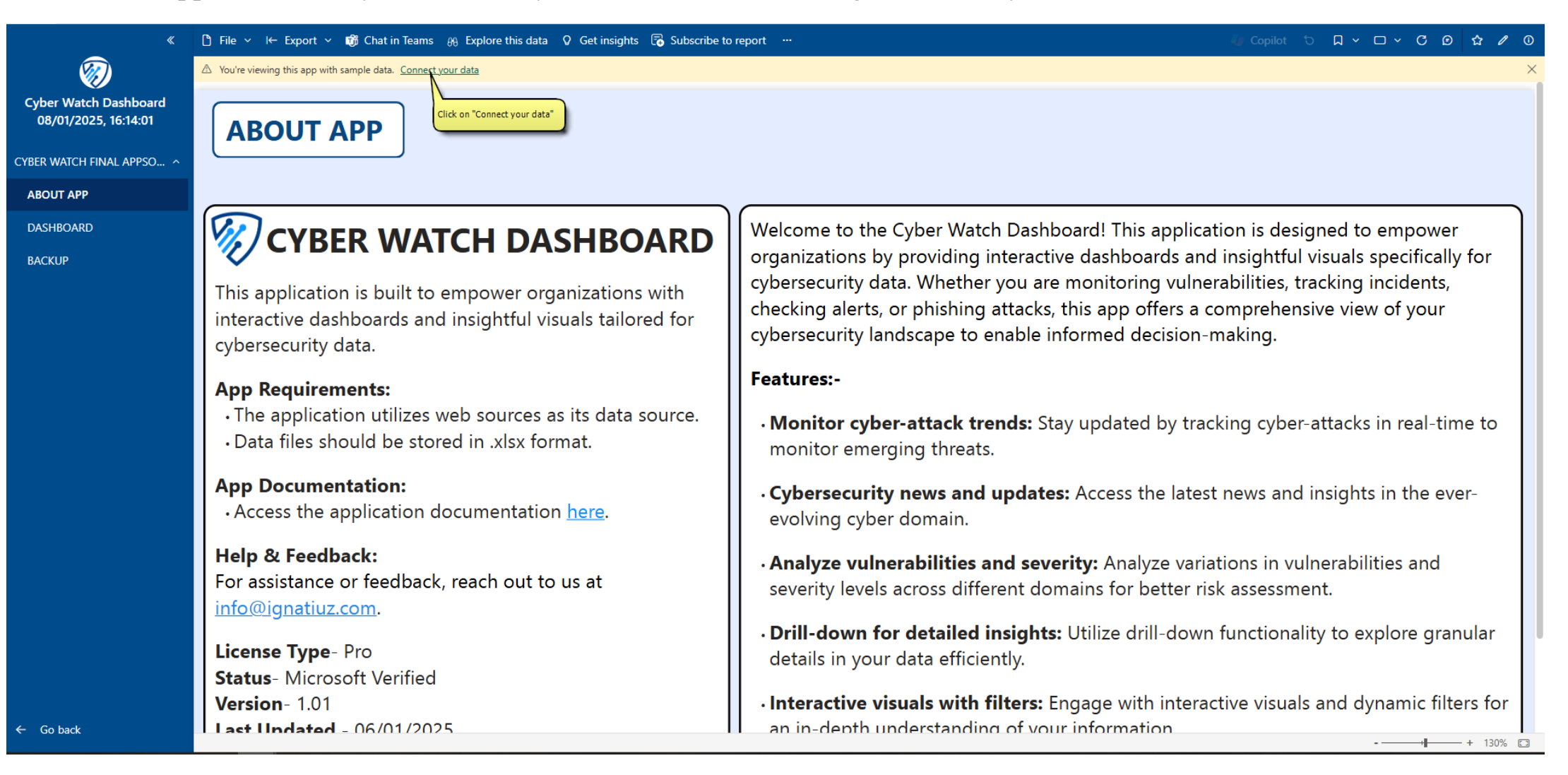

| «                                                                          | 🗅 File ~ I← Export ~ 👘 Chat in Teams ⊕ Explo                                               | re this data 🛛 Get insights 🛛 Subscribe to report \cdots                                                       | 🎧 Copilot 🖯 📮 🗸 🖸 🗘 🗘 🕐 🛈                                                                                                    |
|----------------------------------------------------------------------------|--------------------------------------------------------------------------------------------|----------------------------------------------------------------------------------------------------|----------------------------------------------------------------------------------------------------|
| $\otimes$                                                                  | riangle You're viewing this app with sample data. <u>Connect your data</u>                 |                                                                                                    | ×                                                                                                    |
| Cyber Watch Dashboard<br>08/01/2025, 16:14:01<br>CYBER WATCH FINAL APPSO ^ | ABOUT APP                                                                                  | × Connect to Cyber Watch Dashboard                                                                             |                                                                                                    |
| ABOUT APP                                                                  |                                                                                            | Get started setting up your app! Start by filling in the parameters. Then, you'll authenticate to all the data |                                                                                                    |
| DASHBOARD<br>BACKUP                                                        | This application is built to empo<br>interactive dashboards and insig                      | Parameters<br>Make sure all required (*) parameters are filled in before connecting to your<br>data.           | poard! This application is designed to empower<br>ve dashboards and insightful visuals specifically for<br>e monitoring vulnerabilities, tracking incidents,<br>this app offers a comprehensive view of your |
|                                                                            | cybersecurity data.                                                                        | Authentication Logs Parameter *                                                                                | normed decision-making.                                                                                                    |
|                                                                            | App Requirements:<br>• The application utilizes web so<br>• Data files should be stored in | Mention File Path URL          https://yourwebsite.com/sample/file.xlsx         Email Parameter *              | ay updated by tracking cyber-attacks in real-time to                                                                                                    |
|                                                                            | App Documentation:• Access the application docum                                           | Mention File Path URL https://yourwebsite.com/sample/file.xlsx                                                 | <b>s:</b> Access the latest news and insights in the ever-                                                                                                    |
|                                                                            | Help & Feedback:                                                                           | Office Deckup Decemeter *                                                                                      | erity: Analyze variations in vulnerabilities and                                                                                                    |
|                                                                            | info@ignatiuz.com.                                                                         | Go to the app documentation 7 Next Cancel                                                                      | : Utilize drill-down functionality to explore granular                                                                                                    |
|                                                                            | License Type- Pro<br>Status- Microsoft Verified                                            | details in your data efficiently.                                                                              |                                                                                                    |
| ← Go back                                                                  | Version-101                                                                                | II . Interactive visuals with filters                                                                          | Fngage with interactive visuals and dynamic filters for    + 130%                                                                                                    |

3.To learn more about the file format and structure, click on "Go to App Documentation" for the correct structure and data types your data should follow.

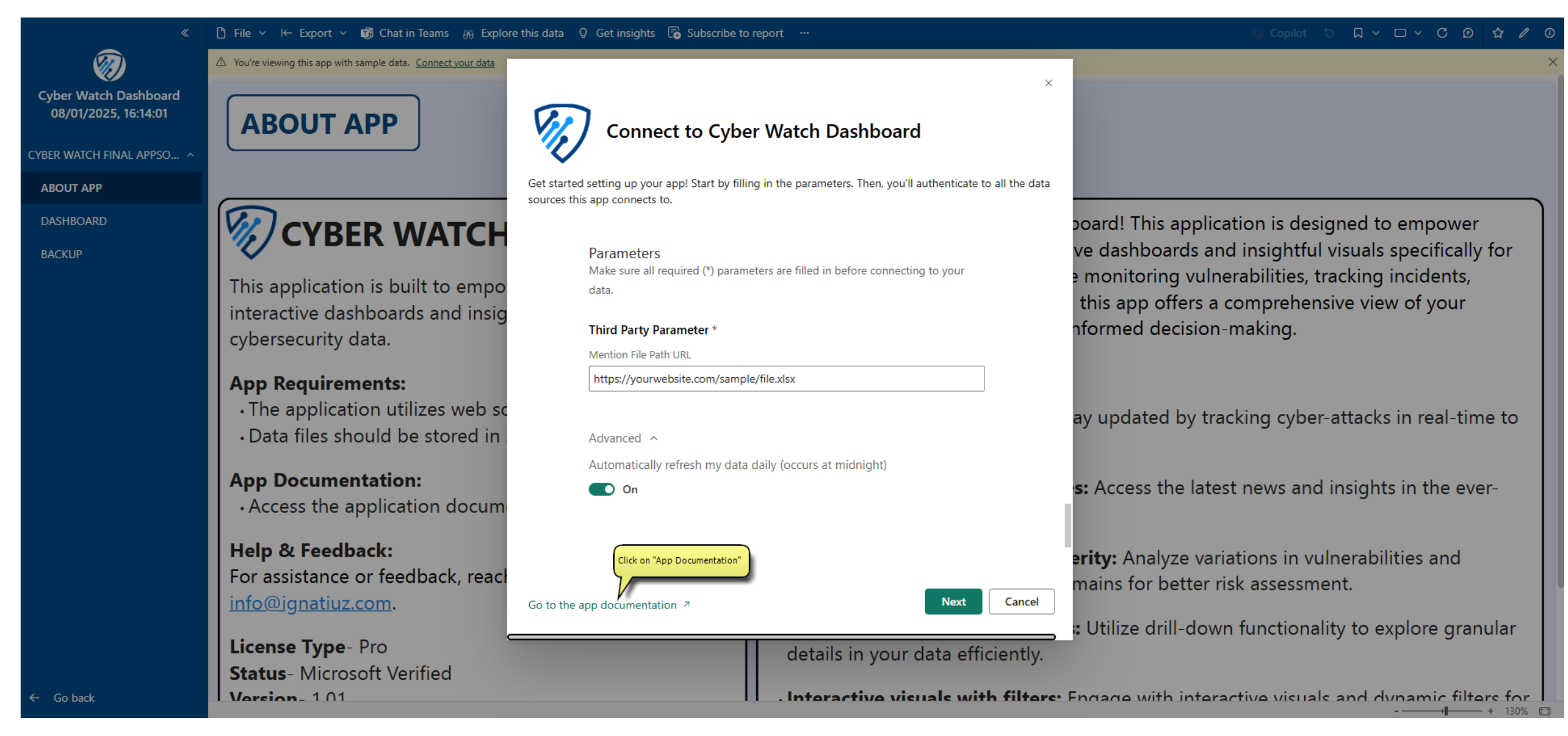

- a. After setting up your data, turn on the toggle switch to enable automatic daily data refresh.
- b. After verifying all connection, click "Next."

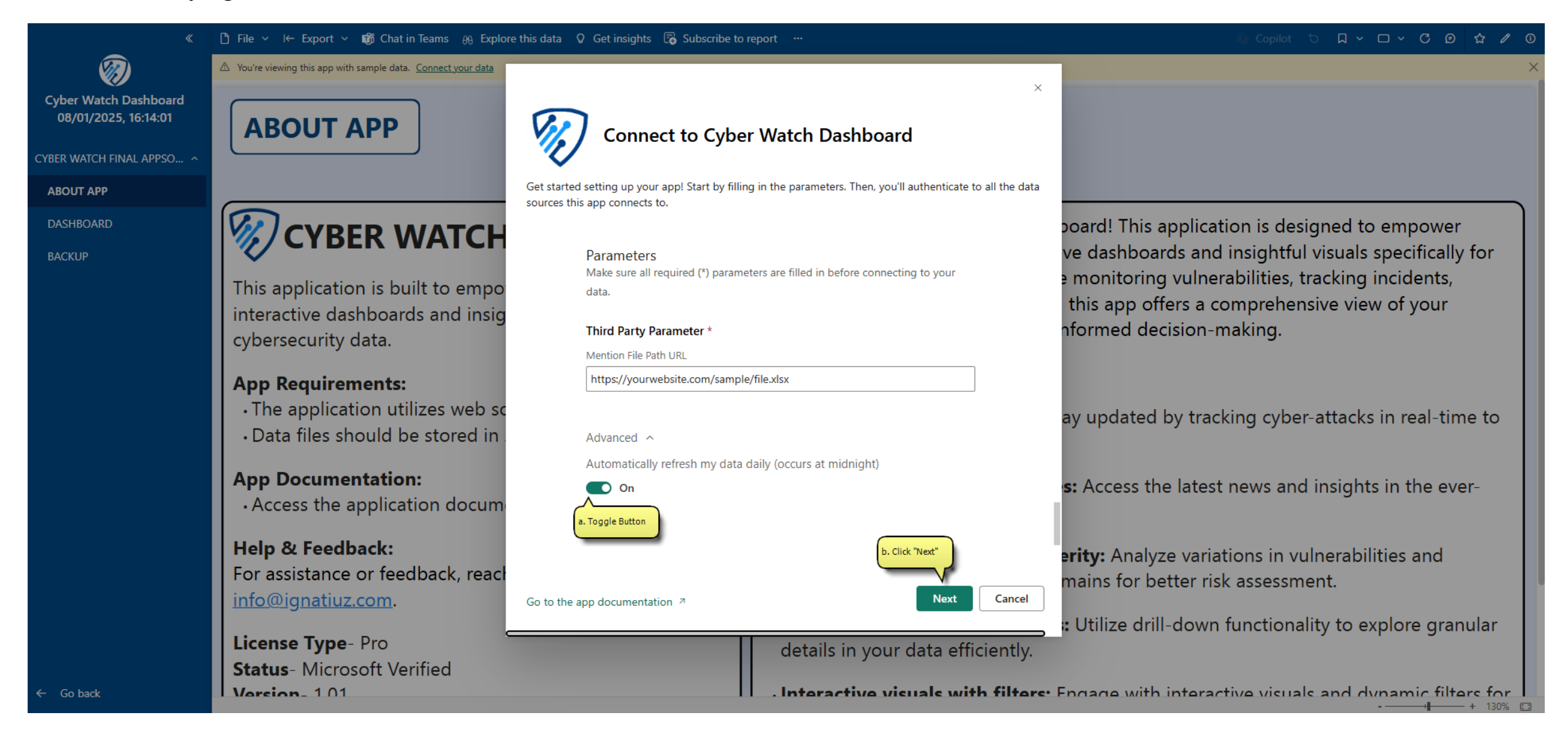

#### 4. Set Authentication

a. Authenticate your data by configuring the authentication settings for your data source.

b. Click "Next" or "Sign in and Connect" to confirm the connection.

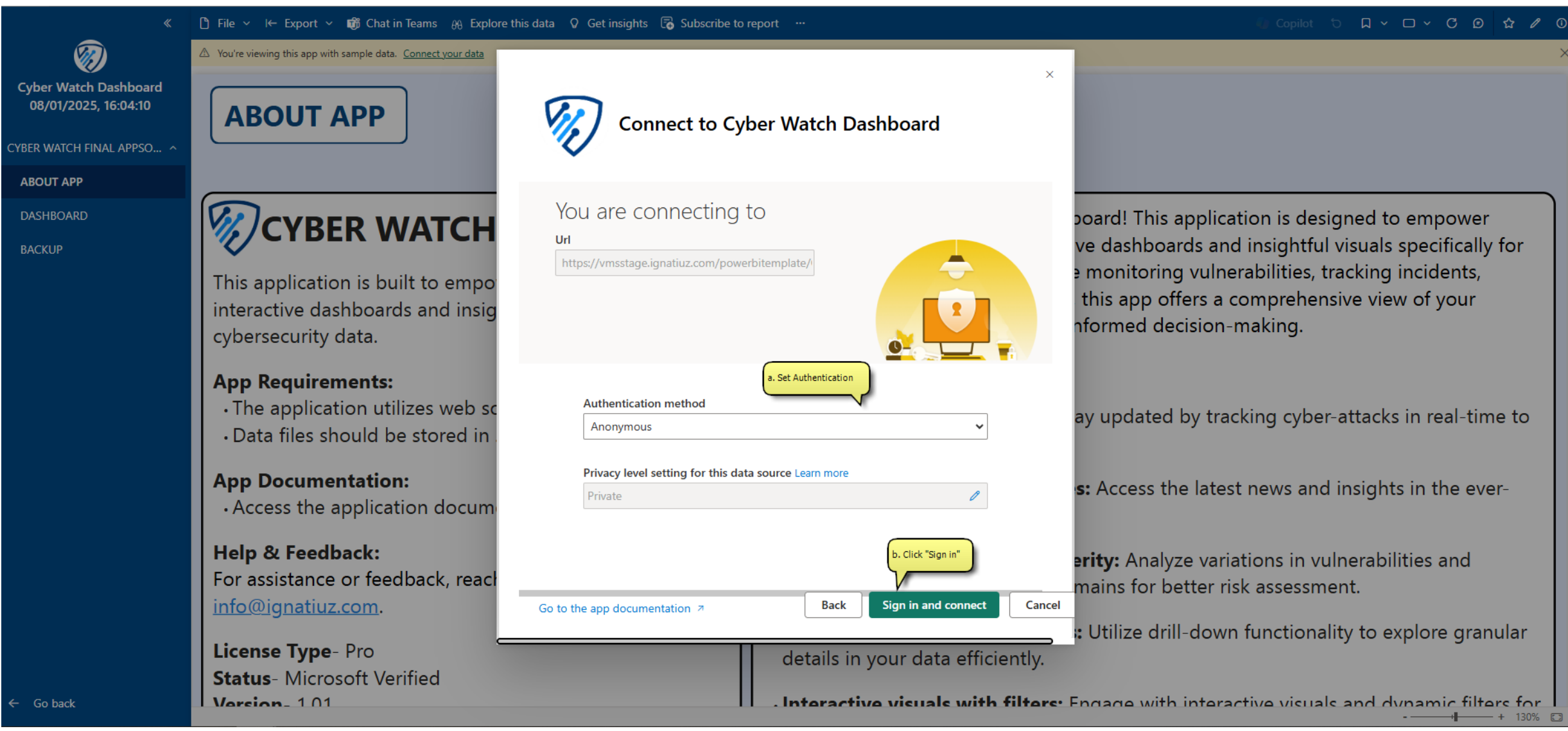

## 4. Dashboard

1. Once the data source is connected, the report will be ready to display your desired data.

| *                                             | 🗅 File ∨ I← Export ∨ 🞲 Chat in Teams 🛞 Explore this data ♀ Get insights 🕫 Subscribe to report 🗘 Set alert …          |                                                          |                                                              | 🕼 Copilot 🕤 🛛 🗸 🗆 🗸 🖉 📀                                      |
|-----------------------------------------------|----------------------------------------------------------------------------------------------------|----------------------------------------------------------|--------------------------------------------------------------|--------------------------------------------------------------|
| Cyber Watch Dashboard<br>08/01/2025, 16:14:01 | <b>W</b> CYBER WATCH DASHBOARD                                                                                       |                                                          | 🗰 06-01-2024 To 01-0                                         | 8-2025 OVERVIEW USER ACTIVITY                                |
| CYBER WATCH FINAL APPSO ^                     | No. OF INCIDENTS THIS P                                                                                              | ERIOD: ()                                                | LAST INCIDENT REPORTED A                                     | т: Dec 2020                                                  |
| DASHBOARD<br>BACKUP                           | ALERTS<br>100<br>December: 33<br>November: 38<br>SECURITY ALERTS                                                     | SECURITY ALERT INV<br>52<br>December: 13<br>November: 19 | VESTIGATION<br>Dec<br>Not                                    | VULNERABILITIES - PATCHED<br>100<br>tember: 19<br>vember: 31 |
| ← Go back                                     | SECURITY ALERTS VOLUME<br>Severity Level • Medium • High • Co<br>8<br>7<br>7<br>7<br>7<br>7<br>7<br>7<br>4<br>4<br>4 | ritical<br>5                                             | SECURITY ALERTS - CLOSED<br>Severity Lev<br>4<br>3<br>2<br>2 | rel • Critical • High • Medium                               |

2. Use the filtering options to refine your report by dates and drill-down capabilities.

| «                                             | 🗅 File ∨ I← Export ∨ 👘 Chat in Teams ೫ Explore this data 🔉 Get insights 🕞 Subsc | ribe to report $\ \mathcal{Q}$ Set alert $\ \cdots$          | 🕼 Copilot も 🛛 - ロー C 🛛 🏠 🖉 🛈 |
|-----------------------------------------------|---------------------------------------------------------------------------------|--------------------------------------------------------------|------------------------------|
| Cyber Watch Dashboard<br>08/01/2025, 16:14:01 | CYBER WATCH DASHBOARD                                                           | 🗰 06-01-2024 To 01-08-202                                    | 25 OVERVIEW USER ACTIVITY    |
| CYBER WATCH FINAL APPSO ^<br>ABOUT APP        | No. OF INCIDENTS THIS PERIOD:                                                   | 0 LAST INCIDENT REPORTED AT: De                              | ec 2020                      |
| DASHBOARD                                     |                                                                                 |                                                              |                              |
| BACKUP                                        | ALERTS<br>100                                                                   | SECURITY ALERT INVESTIGATION                                 | 00                           |
|                                               | December: 33 🖡 December                                                         | mber: 13 🖡 December                                          | : 19                         |
|                                               | November: 38 Nove                                                               | mber: 19 November                                            | r: 31                        |
|                                               |                                                                                 |                                                              | )                            |
|                                               | SECURITY ALERTS                                                                 |                                                              |                              |
|                                               | SECURITY ALERTS VOLUME                                                          | A A P P F B ··· SECURITY ALERTS - CLOSED                     |                              |
|                                               | Severity Level ● Medium ● High ● Critical                                       | Severity Level                                               | ritical ●High ●Medium        |
|                                               | 8                                                                               |                                                              | 5                            |
| ← Go back                                     |                                                                                 | 5 3 3 3 3<br>2 2 4 4 5 5 5 6 6 7 6 7 7 7 7 7 7 7 7 7 7 7 7 7 | 2 2                          |

3. Toggle between "User Activity" and "Overview" for a deeper analysis.

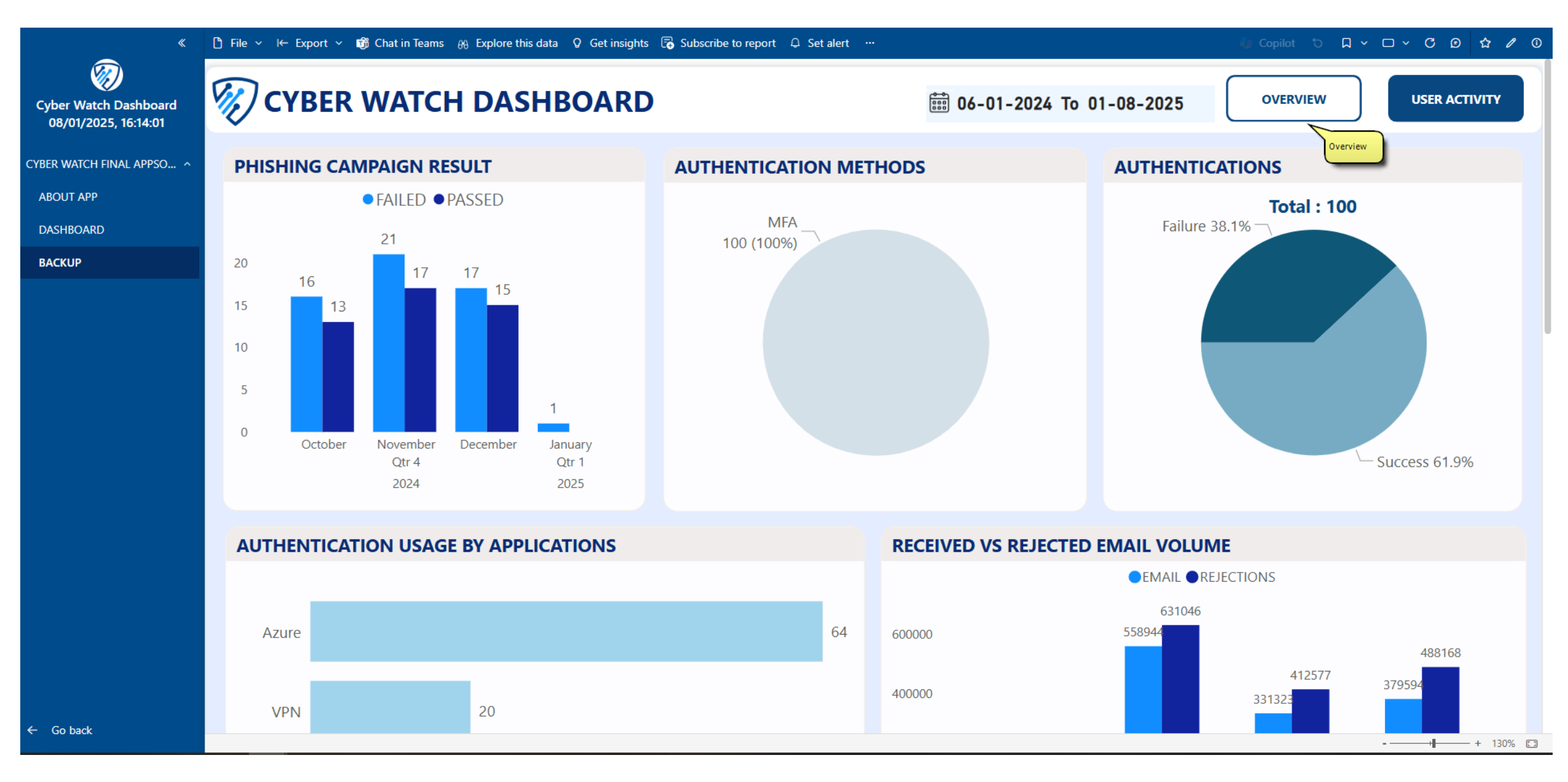

4. To view detailed news on the latest cyber world events, select a description from the Cyber Threat News visual and click the button below.

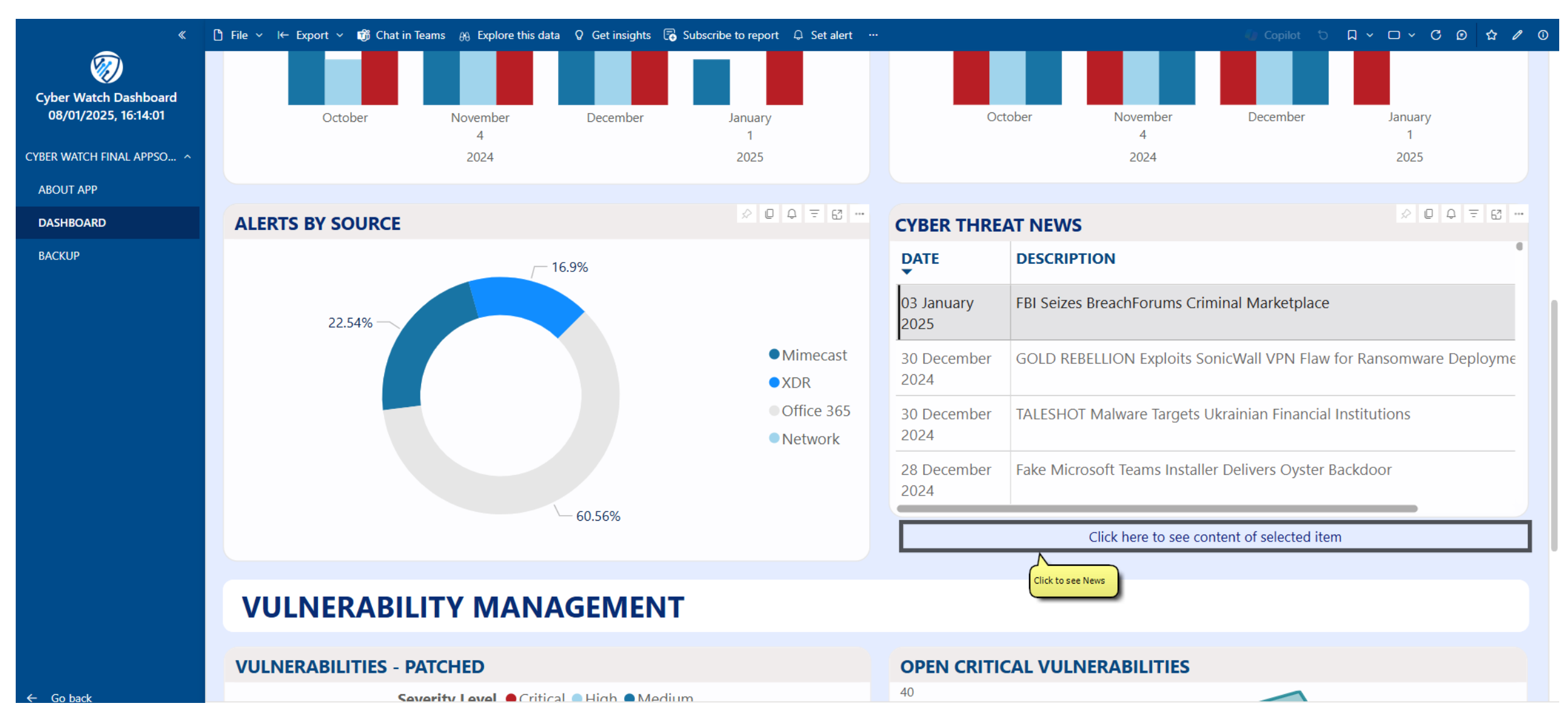

#### 5. Click Back button to redirect back to Dashboard.

| ×                                                             | 🗅 File ∨ I← Export ∨ 📸 Chat in Teams 🚓 Explore this data ♀ Get insights 🐻 Subscribe to report 🗘 Set alert … 🌾 Copilot 🕤 📮 ∨ 🗆 ∨ 🔿                                                                                                    | 0 th / C |  |  |  |
|---------------------------------------------------------------|----------------------------------------------------------------------------------------------------|----------|--|--|--|
| Cyber Watch Dashboard<br>08/01/2025, 16:14:01                 |                                                                                                    | pard     |  |  |  |
| CYBER WATCH FINAL APPSO ^<br>ABOUT APP<br>DASHBOARD<br>BACKUP | DATE<br>03 January 2025<br>DATE<br>03 January 2025                                                                                                    |          |  |  |  |
|                                                               | <ul> <li>Executive summary</li> <li>Threat groups are abusing the legitimate Axios HTTP client to conduct adversary-in-the-middle phishing attacks and gain persistent access to victims' mailboxes.</li> <li>By proxying access tokens, threat actors can maintain this access even when multi-factor authentication is enabled.</li> <li>Organizations should educate employees about phishing attacks and should consider implementing token protection policies.</li> </ul>                                                                                                    |          |  |  |  |
| ← Go back                                                     | <b>Details</b><br>Secureworks(R) Counter Threat Unit(TM) (CTU) researchers are investigating an uptick in Microsoft 365 (M365) <u>adversary-in-the-middle</u> (AiTM) phishing attacks the gain persistent access and bypass multi-factor authentication (MFA). Axios is a legitimate HTTP client for browsers and Node, is, and it includes a variety of feature notably abuse its capabilities to intercept and transform request and response data, conducting AiTM attacks by using a proxy to host the landing page and broke between the victim and Microsoft. When the sign-in is evaluated and MFA is completed, the attacker intercepts the session token during the transfer back to the variety can use this token for persistent access to the account without credentials or additional MFA. |          |  |  |  |

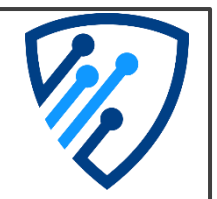

# Thank You

## **For Your Attention**